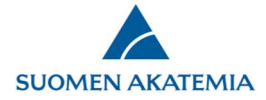

### How to sign up and log in

#### 1. How to sign up as a new user

A representative of a Finnish university that belongs to the HAKA Federation can log in to the online services using a HAKA login, i.e. the user ID and password of the person's own university.

Those who are not HAKA users should register using the link (New user) Sign up.

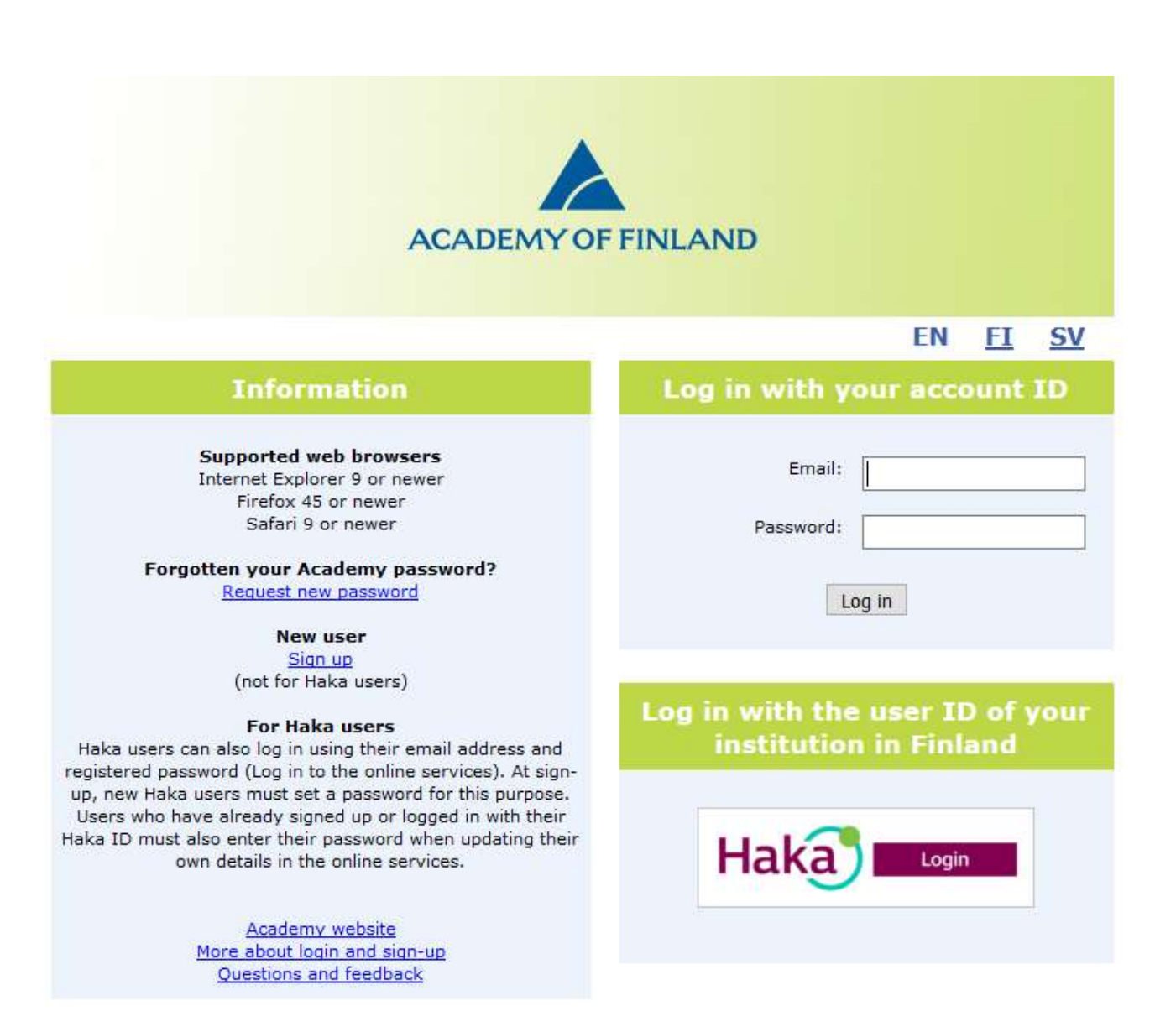

When you sign up to the online services, you will be required to fill in the tabs *Basic data, Expertise*, and *CV*. Fields marked with an asterisk are required information. Data on each page is saved separately using the button *Save* at the bottom of the page.

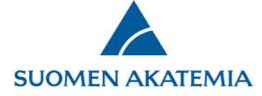

*Basic data* consists of information about the applicant and the applicant's organisation. Here, the system will auto-complete the name, personal identity number and organisation of HAKA users.

- Personal identity number is required information for Finnish citizens.
- If the alternatives for *Organisation* do not include your organisation, select *Other* at the end of the list and enter the name of your organisation in the field below the list.

| ACADEMY OF FINLAND                                                                                                    | Online Services |  |
|----------------------------------------------------------------------------------------------------|-----------------|--|
| up to use the Academy of Finlands online servic                                                                                                    | es              |  |
| Personal data<br>Person number<br>Surname*<br>First name*<br>Sex*<br>Nationality *<br>Personal identity code (* when nationality = Finland)<br>Date of birth*<br>Preferred language*<br>Present position *<br>Present position in English*<br>Mobile phone* | O Male O Female |  |
| Organisation details<br>Organisation*<br>Organisation, other<br>Department                                                                                                    |                 |  |
| Address of organisation<br>Postal address*                                                                                                    |                 |  |
| Postcode and post office*                                                                                                    |                 |  |

User who are not HAKA users will also be required to give an email address that doubles as the user ID for the online services and a password of at least 8 characters.

| Username and password                                                                          |                                                                |      |
|------------------------------------------------------------------------------------------------|----------------------------------------------------------------|------|
| Your email address will be used as your username. If you forget your password, the pa<br>Email | assword notification message will be sent to this email addres | ss.  |
| Re-enter email address                                                                         |                                                                |      |
| Password                                                                                       |                                                                |      |
| Retype password                                                                                |                                                                |      |
| Decision notification will be delivered*                                                       | ○ By email ○ By mail                                           |      |
| The Academy of Finland may publish details on my grant(s) on the Academy website.*             | Asetettu:                                                      |      |
|                                                                                                | Cancel                                                         | Save |

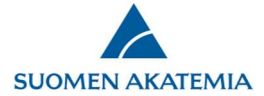

1.4.2019

On the tab *Expertise*, indicate your expertise by selecting the relevant field of research and entering keywords. Enter the keywords in the field indicated.

| inlands online services |                                        |
|-------------------------|----------------------------------------|
|                         |                                        |
|                         |                                        |
|                         |                                        |
| Architecture  Add row   | Ξ                                      |
| Community planning      |                                        |
| ⊖Yes ⊖No                |                                        |
|                         | Image: Community, planning         Yes |

Upload a file with your CV in pdf format by clicking the *Attach CV* button on the *CV* tab. If you later replace the CV file with a new file, you must give it a different name from the previous CV file.

Enter data on degrees, docentships (adjunct professorships) and professorships by clicking the *Add row* button.

| SIC Udla                                | Expertise                                               | cv                                       |                                                                    |                                   |                   |             |                     |                   |        |
|-----------------------------------------|---------------------------------------------------------|------------------------------------------|--------------------------------------------------------------------|-----------------------------------|-------------------|-------------|---------------------|-------------------|--------|
| 0                                       |                                                         |                                          |                                                                    |                                   |                   |             |                     |                   |        |
| ree-fo                                  | rm CV as                                                | appen                                    | dix                                                                |                                   |                   |             |                     |                   |        |
| cademys g<br>le from you<br>he supporte | uidelines for Cu<br>ir own compute<br>ed file format is | rriculum vit<br>r and click<br>Adobe PDF | tae: http://www.aka<br>on Add CV to attach<br><sup>;</sup> (.pdf). | a.fi/en/funding/apply-for-<br>it. | -funding/az-index | -of-applica | tion-guidelines/cv- | guidelines/ Selec | the CV |
| Attach CV                               | Incorrec                                                | t file format                            |                                                                    |                                   |                   |             |                     |                   |        |
| )egree                                  | s                                                       |                                          |                                                                    |                                   |                   |             |                     |                   |        |
| Awarding                                | institution                                             |                                          | Degree                                                             | Field                             | Date o            | f degree    | Additional inform   | nation            |        |
| Aalto Unive                             | ersity                                                  | ~                                        | Doctor 🗸                                                           |                                   |                   |             |                     |                   | -      |
| ocent                                   | ships (Ad                                               | junct p                                  | rofessorshi                                                        | ps)                               |                   |             |                     |                   |        |
| Awarding                                | institution                                             |                                          | Field                                                              | Date of degree                    |                   | Addition    | al information      |                   |        |
| Add row                                 | ]                                                       |                                          |                                                                    |                                   |                   |             |                     |                   |        |
|                                         |                                                         |                                          |                                                                    |                                   |                   |             |                     |                   |        |
| rofess                                  | orships                                                 |                                          |                                                                    |                                   |                   |             |                     |                   |        |
| Awarding                                | institution                                             |                                          | Field                                                              | Start date                        | End date          | Addi        | tional informatio   | n                 |        |
| Add row                                 |                                                         |                                          |                                                                    |                                   |                   |             |                     |                   |        |
| Add row                                 |                                                         |                                          |                                                                    |                                   |                   |             |                     |                   |        |

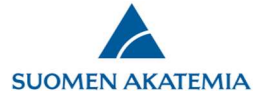

# 2. How to log in if you are a registered user

Registered users log in to the online services either by using the Finnish universities' HAKA login or by using the user ID and password of their Academy of Finland account.

If the HAKA login is not working, users have the option of using a user ID and password. Use the link *Request new password* if you have forgotten your password.

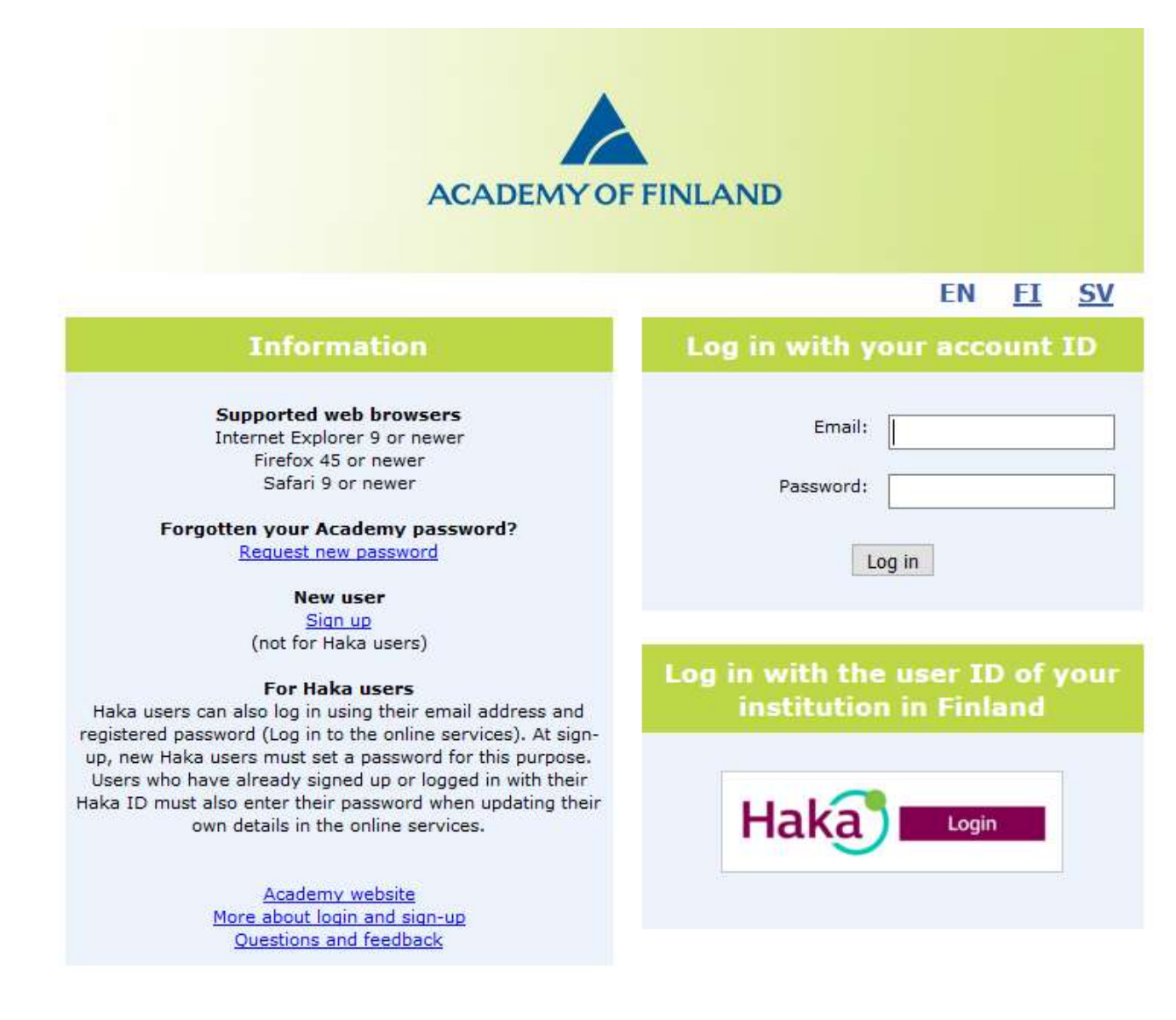

# 3. Blocked account

If you try repeatedly to log in using the wrong user ID and/or password, the account will be blocked for about 30 minutes.

# 4. If your email address (user ID) changes

If your email address changes, make sure you update the online services with the new information while your old address is still active, or contact the <u>Academy's Helpdesk (Questions and feedback)</u>